## **Retouche visage**

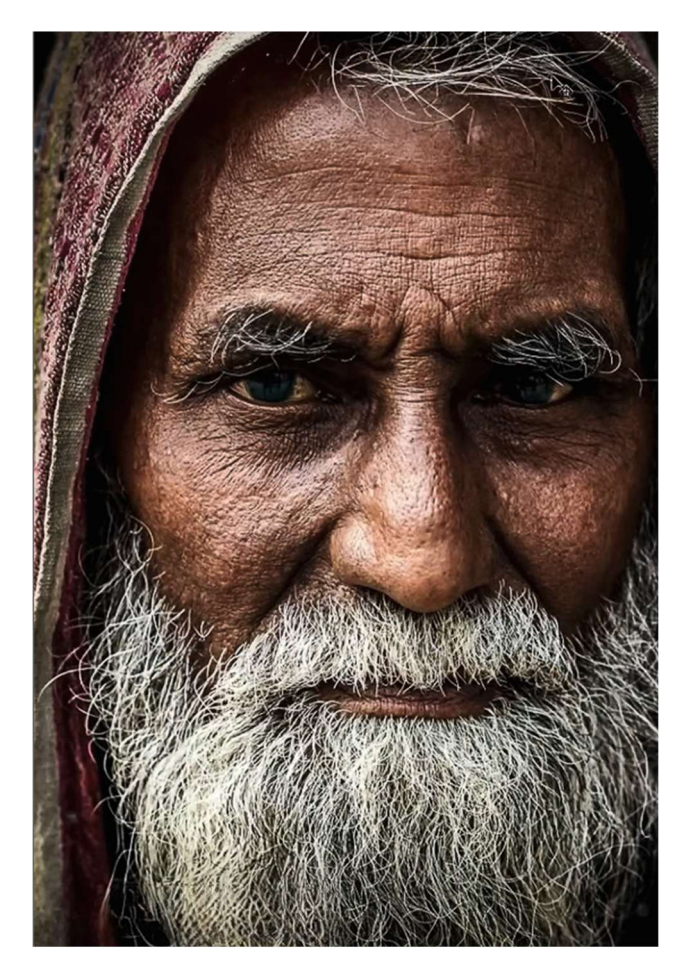

Ouvrir la photo dans Photoshop et dupliquer le calque par « CTRL+J ».

Faire un « CTRL+I » sur ce calque et le passer de « Normal » à « Lumière vive ».

Puis aller sur, barre du haut, « Filtre » → « Divers » → « Passe-haut » → « Radius » de 27,7 Pixels.

Valider par « OK ».

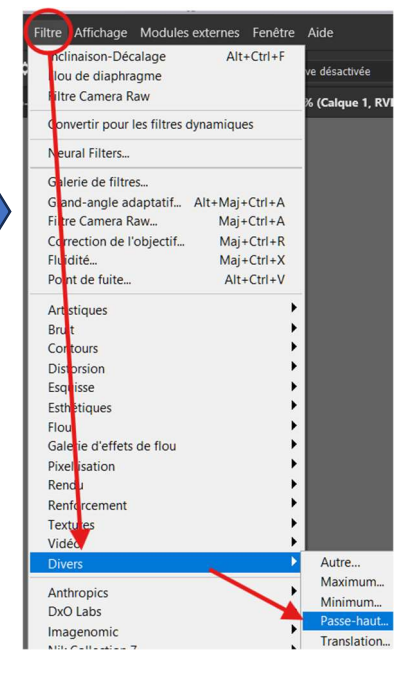

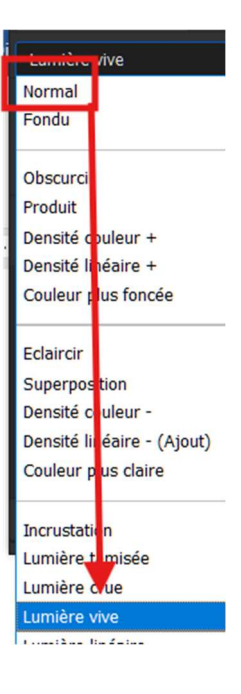

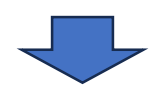

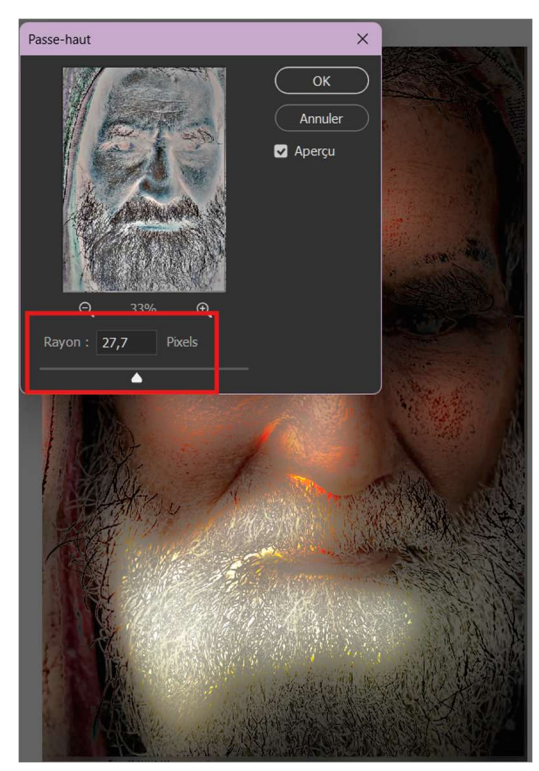

Aller de nouveau sur « Filtre » → « Flou » → « Flou gaussien » → « Rayon » de 4,3 pixels.

Valider par « OK ».

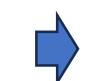

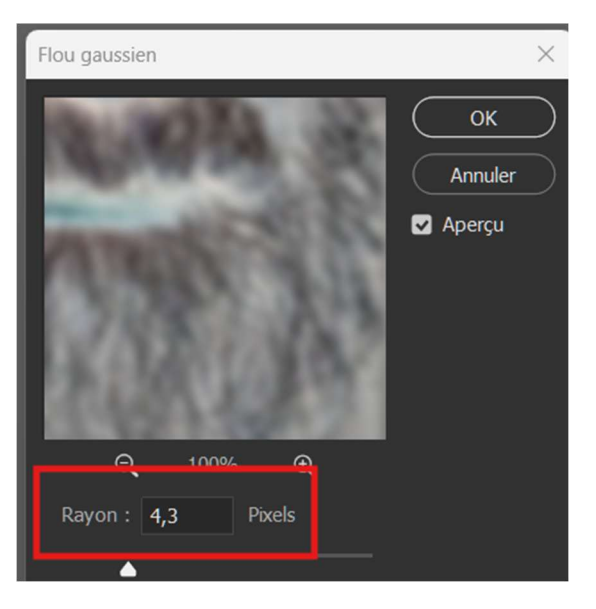

Ensuite, se positionner sur le calque et, tout en maintenant la touche « Alt » enfoncée, cliquer sur l'icône masque de fusion.

Prendre l'outil « Pinceau » → « Pinceau » et peindre sur toute la surface du visage.

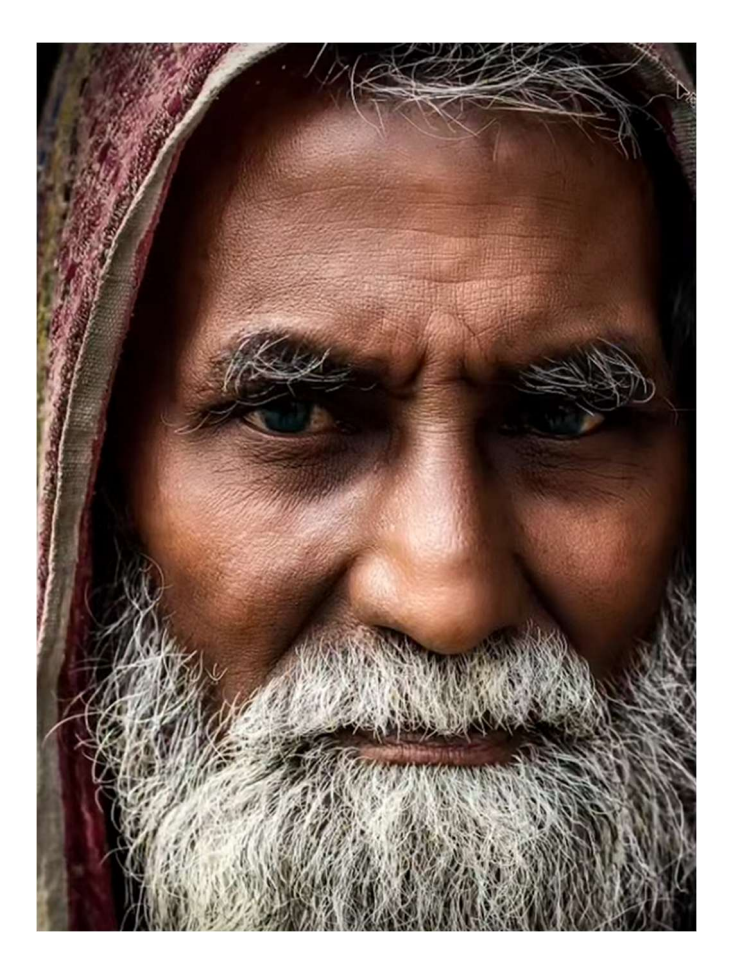

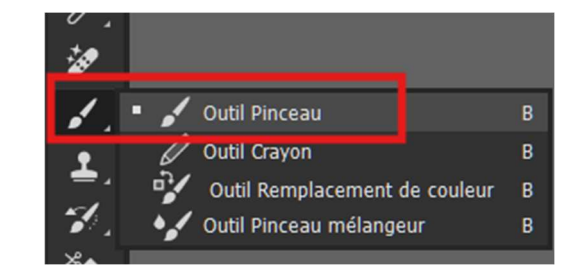